## Wi-Fi connection – EDUROAM

Password for eduroam can be viewed or changed in the CAS portal: <u>https://ldapuser.cuni.cz/</u>

You can change your password directly from here: <u>https://ldapuser.cuni.cz/domain/eduroam</u>

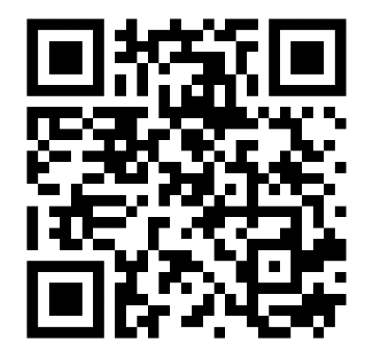

| CAS - Charl                                                           | Session expiration time: 9m:42s                              |  |
|-----------------------------------------------------------------------|--------------------------------------------------------------|--|
| <ul> <li>Your CAS account</li> </ul>                                  | Password for eduroam                                         |  |
| <ul> <li>Account information</li> </ul>                               | J Your username for eduroam is: 12345678@cuni.cz or @cuni.cz |  |
| <ul> <li>Change password for<br/>the Central</li> </ul>               | You have password for eduroam set: Show password -           |  |
| Authentication Service Change contact information                     | You can set password for ⇒eduroam realm CUNI.CZ here.        |  |
| <ul> <li>Validate email<br/>addresses</li> </ul>                      | New password                                                 |  |
| Account security                                                      | New password (again)                                         |  |
| <ul> <li>Set access to personal<br/>information</li> </ul>            | Change password                                              |  |
| <ul> <li>Set PIN for your ID<br/>card</li> </ul>                      |                                                              |  |
|                                                                       |                                                              |  |
| <ul> <li>Account list</li> </ul>                                      |                                                              |  |
| <ul> <li>Set password for<br/>JINONICE domain</li> </ul>              |                                                              |  |
| <ul> <li><u>Set password for</u><br/>eduroam realm cuni.cz</li> </ul> |                                                              |  |
| Information resources                                                 |                                                              |  |
| <ul> <li>Search for information</li> </ul>                            |                                                              |  |
| Information for users                                                 |                                                              |  |

## How to connect to EDUROAM:

If you have an eduroam profile preconfigured and not working, start by deleting (Forget network) that profile.

Network name: eduroam Security: WPA/WPA2-Enterprise EAP method: PEAP CA certificate: Don't validate Identity: <u>12345678@cuni.cz</u> Password: [eduroam password]

Phase 2 authentification: MSCHAPV2 Anonymous identity: (leave empty)

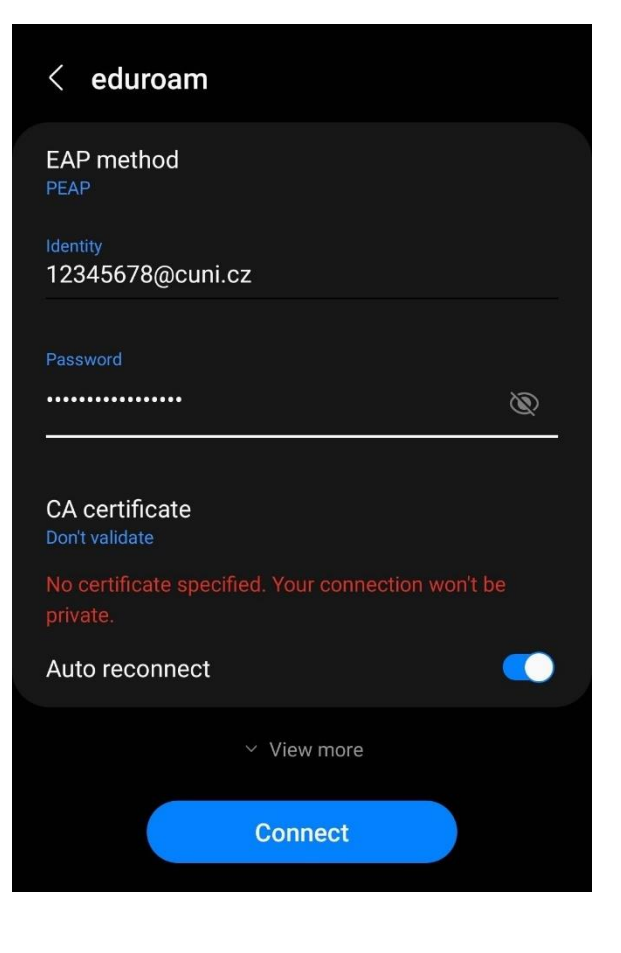

**Configurator apps:** 

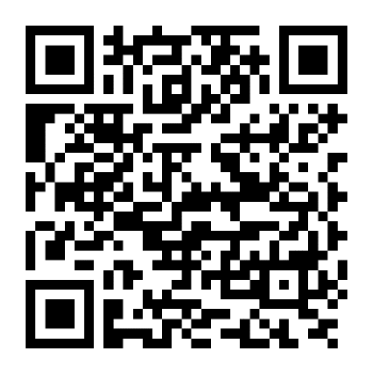

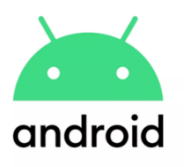

eduroam CAT

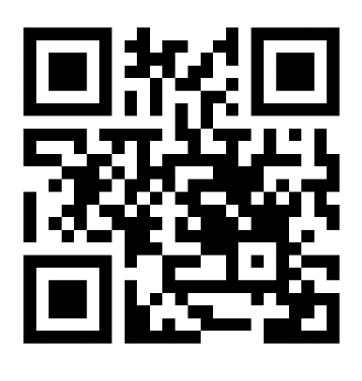

| mac |  |
|-----|--|
| OS  |  |
|     |  |

https://cat.eduroam.org/